# Ćwiczenie 7 – Zmiana kursora

Na pewno nie raz widzieliście, że w niektórych animacjach Flash'a zmieniony jest kursor. Teraz właśnie sprawimy, że podmieniony zostanie on na stworzony przez nas obrazek.

Pobierz przykład (http://jsekulska.kis.p.lodz.pl/studia.htm).

#### Krok 1

#### Tworzenie klipa

Tworzymy nowy film i nadajemy mu określone dowolne parametry.

Na początek z menu wybieramy polecenie **Wstaw** > **Nowy symbol** (Ctrl+F8) i tworzymy symbol typu **Klip filmowy** o nazwie np. "kursor" (menu **Insert** > **New symbol**).

| Utwórz nowy symbol               |        |
|----------------------------------|--------|
| Nazwa: kursor                    | ОК     |
| Typ: Klip filmowy   ▼            | Anuluj |
| Folder: Folder główny biblioteki |        |
| Zaawansowane 🕨                   |        |
|                                  |        |

Po zaakceptowaniu ustawień w oknie otwiera się pole robocze symbolu, które posiada taki sam wygląd jak pole robocze sceny. W pole to wstawiamy animację zawierającą to, co ma zostać wyświetlone zamiast kursora. Tworzenie obiektu odbywa się w sposób standardowy za pomocą narzędzi z przybornika. Ja wstawiłam tu własnego cliparta:

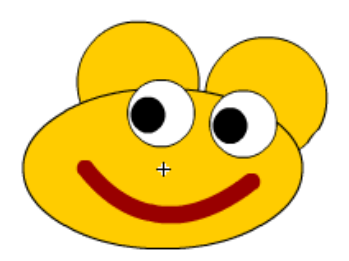

Można stworzyć obiekt animowany. Wymagane jest wtedy utworzenie tylu warstw ile mamy elementów graficznych, które chcemy animować.

| Oś czasu | Edytor r | uchu     |     |     |      |         |   |              |   |    |        |      |
|----------|----------|----------|-----|-----|------|---------|---|--------------|---|----|--------|------|
|          |          |          | 9   | ۵   | 1    | 5       |   | 10           | ] | 15 | 20     | 2    |
| 🕤 bu     | zia      |          | ٠   | •   | • >- |         |   | → <b>●</b> ≻ |   |    | •      |      |
| n ok     | oP       |          | ٠   | •   | •    |         |   |              |   |    | þ      |      |
| 🖷 ok     |          | 2        |     |     | •    |         |   |              |   |    | d      |      |
| a ow     | val      |          | ٠   | ٠   | •    |         |   |              |   |    | d      |      |
| 🕤 ud     | hoP      |          | ٠   | ٠   | •    |         |   |              |   |    | d      |      |
| 🕤 ud     | hoL      |          | ٠   | •   | •    |         |   |              |   |    | d      |      |
|          | 3        |          |     |     | I    | <b></b> | ▶ | ▶ ▶          |   | 4  | T<br>T | •∎ ⊡ |
| zmiana_l | kursora* | $\times$ |     |     |      |         |   |              |   |    |        |      |
| (中) 😤 9  | Scena 1  |          | kur | sor |      |         |   |              |   |    |        |      |

#### Krok 2

## Tworzenie klipa

Po narysowaniu obrazka wracamy do naszej głównej sceny przełącznik między klipem a sceną znajduję się tuż ponad stołem montażowym.

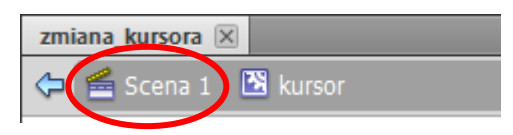

Musimy teraz umieścić nasz klip "kursor" w scenie głównej. Do wstawiania gotowych symboli służy panel **Biblioteka** (powinien znajdować się np. z prawej strony okna roboczego, jeśli nie jest otwarty, to dostępny jest w menu **Okno**).

Aby wstawić obiekt z biblioteki wystarczy zaznaczyć klatkę, do której chcemy wstawić obiekt i z okienka podglądu biblioteki przeciągnąć obiekt w pole robocze sceny.

Uwaga! W mojej bibliotece znajdują się też symbole graficzne "Animacja 1" i "Animacja 2" utworzone dla potrzeb animacji oczu. Efekt animacji oka został utworzony w klipie "oko", który z kolei wystąpił dwa razy w klipe "kursor" (warstwy okoL i okoP).

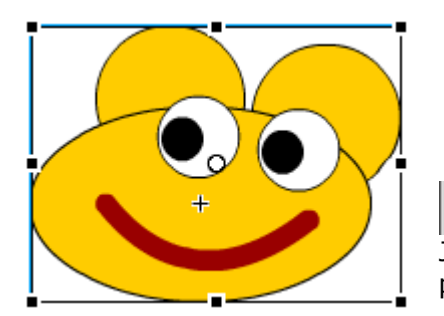

| Biblioteka Ustawienia Wła | aściwoś ▼≣   |
|---------------------------|--------------|
| zmiana_kursora            |              |
|                           |              |
| Elementów: 4              | ρ            |
| Nazwa 🔺 Po                | owiązanie AS |
| 🚹 Animacja 1              |              |
| 🚹 Animacja 2              |              |
| 🔛 kursor                  |              |
|                           |              |
| 💽 oko                     |              |

Jeśli obraz po wstawieniu jest zbyt duży, to można zmienić jego proporcje skalując go narzędziem **Przekształcanie swobodne**.

Wstawionemu klipowi nadajemy nazwę instancji (np. mouse) – dzięki niej nasz klip będzie rozpoznawany przez kod ActionScript. Nazwę instancji wpisujemy w oknie **Właściwości** klipu:

| Biblioteka | Ustawienia predefiniowane r | Właściwości |   |
|------------|-----------------------------|-------------|---|
| 3          | mouse                       |             |   |
|            | Klip filmowy                | •           |   |
| Instanc    | ja: kursor                  | Zamień      | ] |

# Krok 3

## Dodanie akcji

Zaznaczamy klatkę z klipem i wybieramy opcję **Operacje**. Otworzy się okno do pisania kodu, w którym wstawiamy ciąg poleceń, które ukryją aktualny kursor a w jego miejsce wstawią nasz:

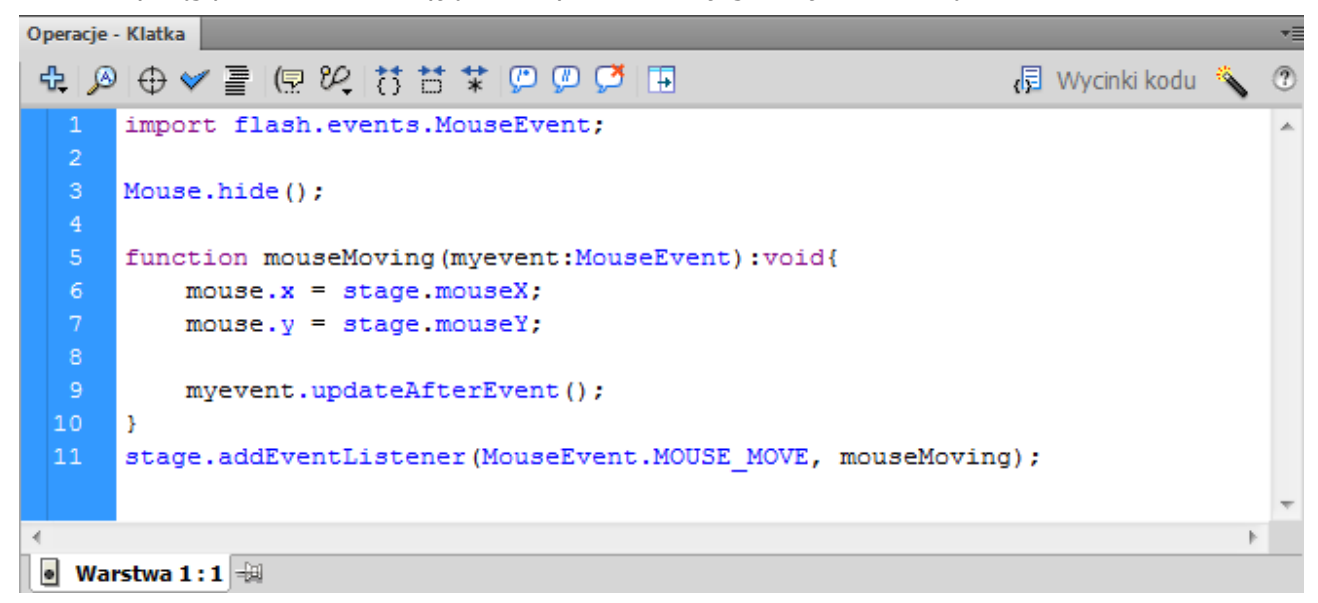

Pierwszy fragment ukrywa kursor, drugi zaś mówi, że obrazek ma wodzić za ukrytym kursorem. Jeżeli byśmy pozbyli się fragmentu, który ukrywa kursor był by on widoczny, a obrazek chodziłby za kursorem. Teraz pozostało tylko zapisanie i opublikowanie animacji.

```
Kod do skopiowania:
import flash.events.MouseEvent;
Mouse.hide();
function mouseMoving(myevent:MouseEvent):void{
    mouse.x = stage.mouseX;
    mouse.y = stage.mouseY;
    myevent.updateAfterEvent();
}
stage.addEventListener(MouseEvent.MOUSE_MOVE, mouseMoving);
```